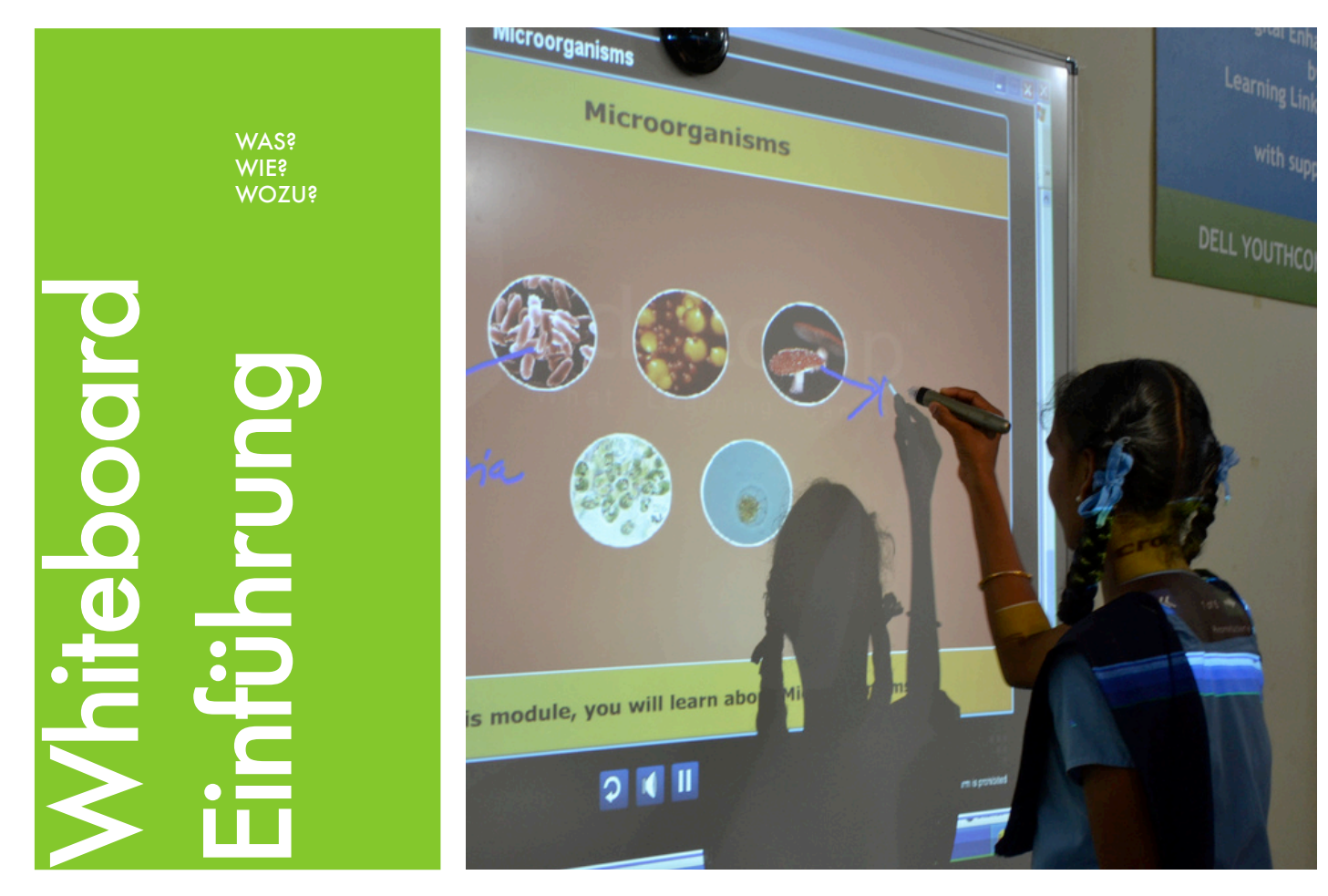

# Einsatz unseres neuen interaktiven Whiteboards

3.5 mm Klinkenstecker

## Technisches - Anschluss

So stark unterscheiden sich Whiteboard und Beamer zunächst gar nicht:

Beide Geräte werden zunächst mit dem VGA-Stecker (oder, wenn Laptop und Beamer schon richtig modern sind, mit dem HDMI-Stecker) verbunden.

VGA-Stecker StarBoard

HDMI-Stecker

Wesentlicher Unterschied zum Anschluss am Beamer ist - neben dem unten beschriebenen Lautsprecheranschluss- der Anschluss des Whiteboards per USB-Schnittstelle. Das Whiteboard wird wie etwa eine moderne PC-Maus mit dem Laptop verbunden, und übernimmt tatsächlich dann auch ähnliche Funktionen.

# Sonderzubehör Audio-Anschluss

Unser interaktives Whiteboard wurde mit einem Bose-Soundsystem ausgestattet. Das Soundsystem wird mit 3.5mm-Klinkensteckern mit dem Laptop verbunden. Ein- und ausgeschaltet wird das Soundsystem 1.) durch Betätigen des on/off-Schalters am Subwoofer hinter dem Whiteboard

(3)

2.) durch Anstupsen des kleinen Lautstärkereglers in Laptopnähe. Die Statuslampe oben auf dem runden Regler wechselt von orange zu grün.

#### Whiteboard: Beamer plus X

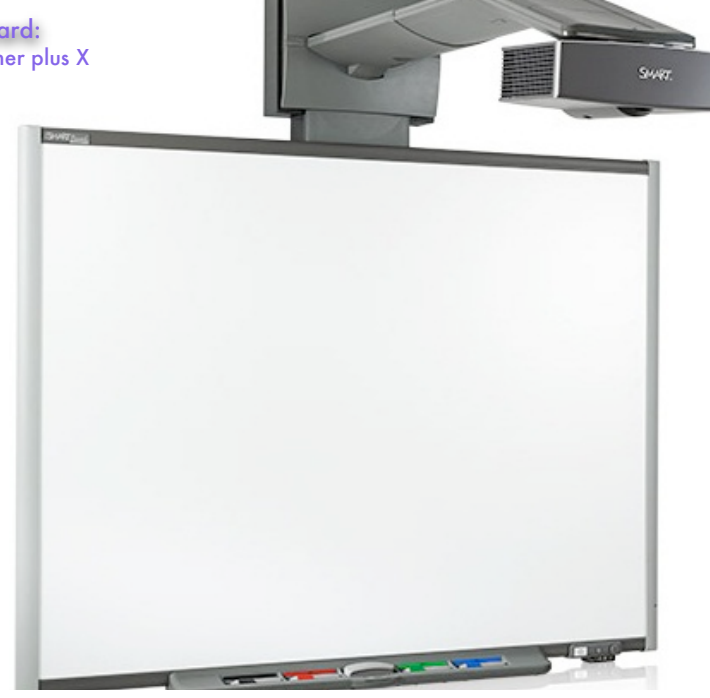

#### Praktisches - Bedienung

Das Whiteboard kann auf mehrere Arten bedient werden: mit Fingern, der ganzen Hand und dem Stift, sowie mit dem angeschlossenen Laptop.

Vorteil Stifte: Die Schüler wischen nicht aus Versehen über das Whiteboard, es kommt nicht zu Doppelberührungen.

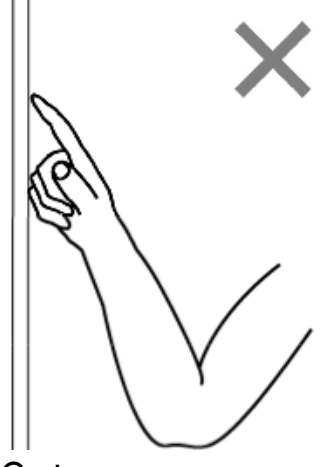

Gesten:

2-Finger: Radierer

Ganze Hand, Faust: Scrollen

## Schriftliches

Um Texte auf das Whiteboard zu bringen, bieten sich vier Möglichkeiten an:

 Laptop-Tastatur. Die Schüler sehen nicht genau, was passiert
 dafür steht der Text jedoch besonders schnell an der passenden Stelle

2.)Eingabe per Stift oder Finger. Je nach Handschrift verschieden schöne Ergebnisse - nach kurzer Übungszeit gleichwertig zur Tafel

3.) Eingabe per Stift mit Handschrifterkennung. Erfordert eine disziplinierte Handschrift und eine etwas längere Eingewöhungszeit. Nicht für alle Schüler geeignet.

# Mehrere Schüler

## am Whiteboard

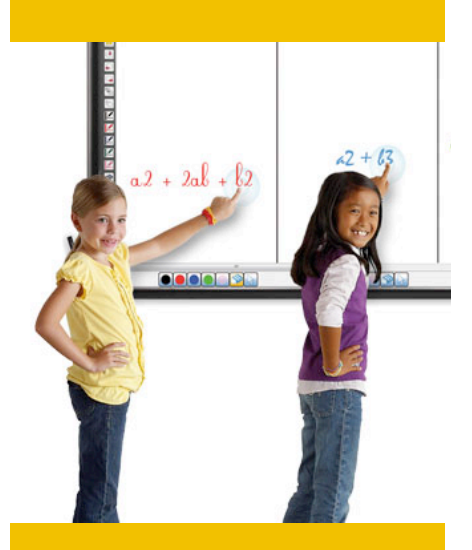

am Whiteboard können bis zu drei Schüler gleichzeitig arbeiten. Jeder bekommt seinen eigenen Bereich und trägt dort sein Ergebnis ein.

#### Tipp

Auf Rechnern mit Microsoft Windows 7 kann das Microsoft Touch Pack für Windows 7 mit Spielen und Minianwendungen installiert werden - gut für erste Schritte am Whiteboard.

http://www.microsoft.com/ downloads/de-de/details.aspx? FamilyID=b152fadd-82e4-4ddb-a46aaebe49944428

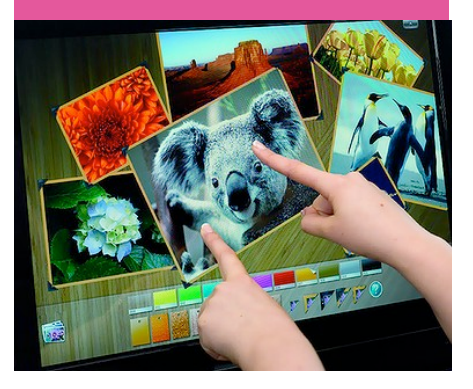

|     | Symbol       | Beschreibung                                                        | Symbol | Beschreibung                                                                                    |                                                                   |
|-----|--------------|---------------------------------------------------------------------|--------|-------------------------------------------------------------------------------------------------|-------------------------------------------------------------------|
| S   | 5            | Schaltet zwischen Berührungs-<br>und Stift-Modus um. (*1)           |        | Dient der Auswahl des festen<br>Stiftes (schwarz).                                              | Funktionen                                                        |
| Y   |              | Führt einen einmaligen<br>Rechtsklick aus. (*1) (*2)                |        | Dient der Auswahl des festen Stiftes<br>(rot).                                                  | Die links aufgeführten<br>Symbole finden sich                     |
| M   | Hidefun-Hide | Blendet die Funktionsleiste der<br>StarBoard-Software aus bzw. ein. |        | Dient der Auswahl des festen Stiftes<br>(blau).                                                 | links und rechts<br>neben der Tafel. Dort<br>sind sie anklickbar. |
| В   |              | Fügt eine neue leere Seite hinzu.                                   |        | Dient der Auswahl des festen Stiftes<br>(grün).                                                 |                                                                   |
| 0   |              | Zeigt die vorherige Seite an.                                       |        | Dient der Auswahl des<br>Leuchtmarker-Stiftes.                                                  |                                                                   |
| L., |              | Zeigt die nächste Seite an.                                         | 9      | Dient der Auswahl des<br>Löschwerkzeugs.                                                        |                                                                   |
| Е   |              | Blendet die Themenliste aus bzw.<br>ein.                            | 1      | Benutzerdefinierte Schaltfläche 1<br>(Als Standard ist Kalibrierung<br>festgelegt.)             |                                                                   |
|     | ()           | Wechselt zum PC-Betrieb.                                            | 2      | Benutzerdefinierte Schaltfläche 2<br>("Blank" (Unbeschrieben) ist<br>standardmäßig eingestellt) |                                                                   |

## Konkretes - die Software

Nach dem Anmelden am Laptop - noch mit Tastatur, die Schüler sollen das Passwort ja nicht unbedingt nachvollziehen können - startet die Starboard Software durch Klick auf

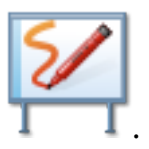

Die Software unterscheidet in zwei **Benutzungsarten:** 

(a) Whiteboard-Modus Hier wird auf einer tafelartigen Oberfläche geschrieben.

(b) Desktop-Modus Hier wird mit der Windows-Oberfläche gearbeitet. Zwischen diesen zwei Modi wird durch Klick auf der Aktionsleiste gewechselt.

## Die Aktionsleiste

In der Aktionsleiste finden sich viele Elemente, die auch am Rand des Whiteboards zu finden sind.

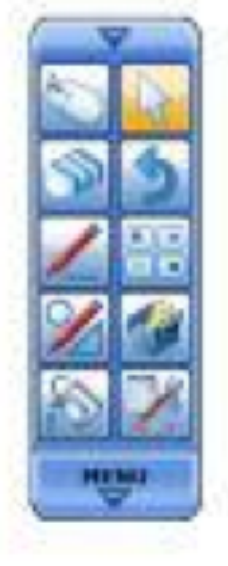

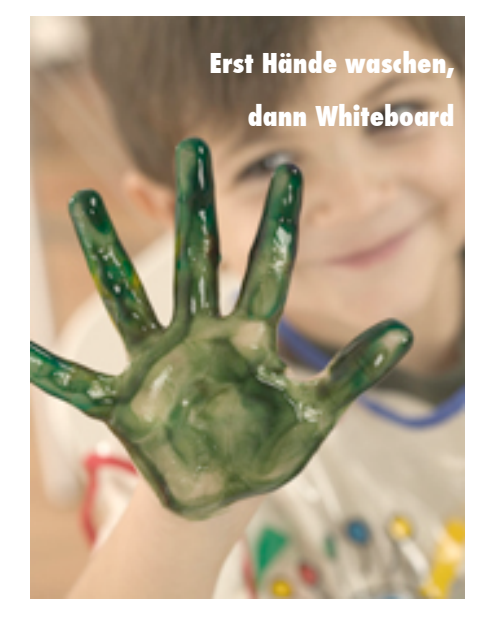

Alle Funktionen der Software können hier natürlich nicht aufgeführt werden. Das vollständige Handbuch gibt es online:

http://starboard-direkt.de/fileadmin/ starboard/pdf/HandbuchSBS92.pdf

# Weiterführendes:

Unterrichtsideen zum Whiteboard

# Aller Anfang ist schwer

#### **Die erste Stunde**

Das Gerät heißt interaktive Tafel, und das mit gutem Grund

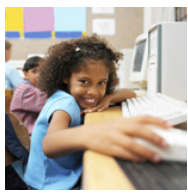

letztlich kann es alle Funktionen einer Tafel
erfüllen. Alle
Praktiker sind sich einig: Die ersten

Unterrichtsstunden am Whiteboard sollte das Gerät als Tafel genutzt werden. Nicht mehr, und nicht weniger. Kleine Skizzen, vielleicht in unterschiedlichen Farben - mehr ist für die ersten Schritte schon zu viel.

#### Weiterführende Versuche

Ein wesentlicher Vorteil gegenüber der Tafel ist, dass das im Unterricht erarbeitete Tafelbild in der nächsten Stunde noch immer verfügbar ist. Es empfiehlt sich, dieses Tafelbild auf einen USB-Stick zu speichern. Zum Beispiel für erkrankte Kinder kann das Tafelbild auch als pdf-Datei gespeichert werden, und dann per E-mail versendet werden.

#### Vorbereitung

Wer den Download und die Installation der riesigen Softwarepakete scheut, die zum Whiteboard dazugehören, kann den Unterricht auch in Microsoft Powerpoint oder Microsoft Word vorbereiten. Die Starboard Software kann Dateien dieser Programme importieren, aber nicht verändern.

Mit kleinem Vorbereitungsaufwand kann man aber aus Word-Dateien sinnvolle Übungen am Whiteboard machen.

## Fortgeschrittene:

Prezi: <u>http://prezi.com</u> P R P Z | Your pre

Fachsitzung Englisch Verlauf der Fachsitzung Englisch

Fac

#### Videos:

Unterricht

Die Software erlaubt mit der im Laptop integrierten Kamera das Aufnehmen der ganzen Klasse. Nutzbar zum Beispiel für Klassenfotos oder auch Rollenspiele.